## Jak na SISIa a jemu podobné...

#### František Pinc

\*\*\*

Pokud vás tato přednáška zaujme, tak jí najdete na http://moodle.fhs.cuni.cz

## Co tu všechno máme:

- Centrální autentizační systém UK (někdy taky CAS nebo LDAP) na http://ldap.cuni.cz nebo také http://cas.cuni.cz
- Studijní informační systém (SISel nebo také sysel) na http://is.cuni.cz/studium
- E-learnigové prostředí Moodle na http://moodle.fhs.cuni.cz
- Knihovna v Jinonicích http://knihovna.jinonice.cuni.cz/
- Počítačové učebny v Jinonicích http://www.jinonice.cuni.cz/
- Bezdrát Eduroam http://uvt.cuni.cz/UVT-75.html

#### http://ldap.cuni.cz

- Musíte mít kartičku studenta UK, kterou si musíte vyzvednout ve výdejním centru.
- Otvírací hodiny a adresy výdejních center jsou na http://ipc.cuni.cz. Nejsnazší je dojít od Celetné 13.

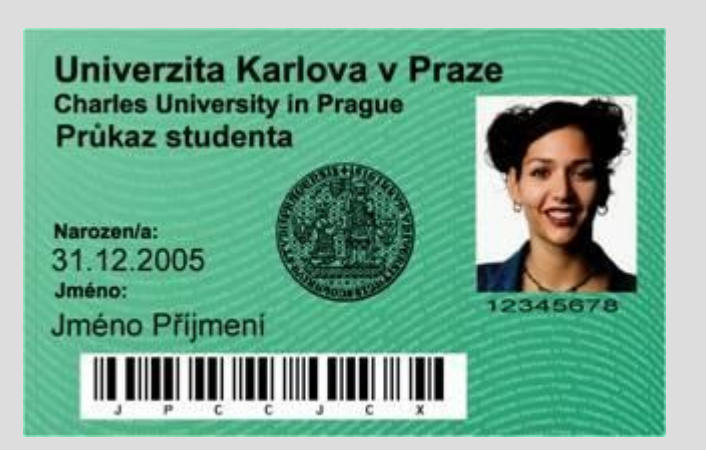

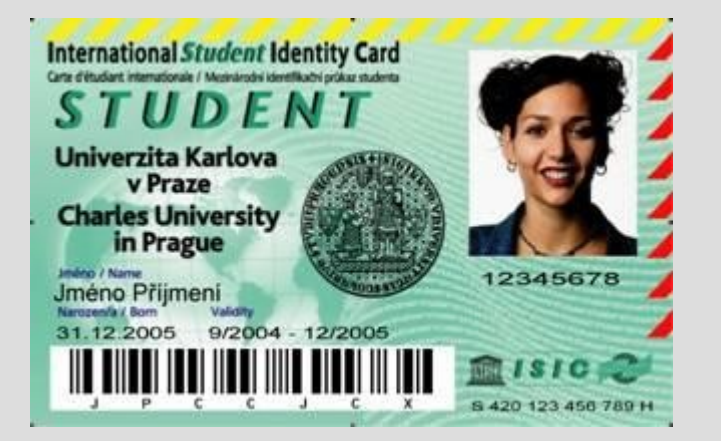

#### http://ldap.cuni.cz

# !!! Bez karty to nejde !!!

### Mám kartu... Co dál?

Vy výdejním centru jste dostali kartu a papírek s heslem

- Do 10 dnů se musíte přihlásit do http://ldap.cuni.cz pomocí čísla pod fotkou na průkazu a hesla z papírku.
- Heslo si musíte změnit !!! Je třeba dávat pozor na VeLiKoSt PíSmEn. Za heslem ani za uživatelským jménem se nepíše mezera!!!
- V této aplikaci také bude možné nastavit heslo do domény Jinonice (přístup do počítačových učeben) a Wi-Fi.
- V okamžiku kdy zapomenete heslo a nastavíte si ho přes http://ldap.cuni.cz/pwreset.php tyto možnosti zmizí.

#### Reset hesla do CAS http://ldap.cuni.cz

#### Co dělat, když zapomenete heslo do CAS?

- Když máte kartičku, tak se přihlásíte na https://ldap.cuni.cz/pwreset.php. Bez karty to nejde.
  - Jméno (včetně čárek a háčků!!!)
  - Příjmení (včetně čárek a háčků!!!)
  - Osobí číslo (na kartě pod fotkou)
  - Číslo karty (znaky pod čárkovým kóden na kartě)
  - Datum narození (DD.MM. RRRR)
  - Koncovka rodného čísla (4 čísla za lomítkem)
  - Email (na který vám dojde přihlašovací email)
  - Dvakrát zadáte heslo které si zvolíte
- Z CAS vám zmizí možnost nastavovat heslo do Jinonice a do Wi-Fi Eduroam.

### SISel – Jak se přihlásit? http://is.cuni.cz/studium

- Přihlásíte se pomocí hesla nastaveného v CAS na adrese http://ldap.cuni.cz
- Přihlášení se provede přes ikonu zámečku v pravém horním rohu.
- Jako uživatelské jméno můžete použít 8místné číslo osoby (na průkazu pod fotkou) nebo login, který se dozvíte v CAS.

### SISel – Co a jak? http://is.cuni.cz/studium

- Hlídejte si v jakém pracujete roku. Školní rok se jmenuje vždy podle prvního 4číslí roku (nyní je rok 2008/2009 a říká se mu 2008. V lednu 2009 bude stále rok 2008:-))
- Hlídejte si studium ve kterém pracujete. Mění se to v pravém horním rohu
- Zapisování volitelných předmětů končí 15.října.
- Registrujte se k předmětům s rozvahou.
- Návody na konkrétní úkony jsou zatím v moodlovi http://moodle.fhs.cuni.cz/mod/resource/view.php?id=3933

### Moodle http://moodle.fhs.cuni.cz

#### Jak se přihlásit?

- Přejdete na http://moodle.fhs.cuni.cz a přihlásíte se stejným heslem a loginem jako do SISIa. Stejně jako do SISIa je jedno, jestli použijete číslo osoby nebo login.
- Pokud vám moodle nedovolí pracovat a chce po vás stále vyplnit email, tak se odhlašte(!!!), přejděte na http://ldap.cuni.cz, zalogujte se a vyplňte zde email, který chcete používat. Vraťe se na http://moodle.fhs.cuni.cz a znova se přihlašte (!!!).

### Moodle http://moodle.fhs.cuni.cz

- Je to nástroj na podporu dálkového vzdělávání.
- Pokud se chcete o tomto projektu dozvědět víc, koukněte na moodle.org nebo moodle.cz
- Naleznete tam studijní materiály (texty a nahrávky přednášek).
- Kromě takzvané e-knihovny tam naleznete materiály, která tam dají vyučující.
- Jsou tam diskuzní fóra a návody. Taky zde najdete tuto prezentaci.
- V jakési, zatím neutěšené podobě, se tam dá nalézt dokumentový server, kde si vyhledáte vnitřní předpisy a doporučení platná na FHS.
- Odevzdávají se sem referáty na Důležité knihy.
- Realizují se zde tutoriály.

# Jak se přihlásit na TV

- Tělocviky pro FHS externě pořádá katedra TV na FF http://ktv.ff.cuni.cz/.
- Na tělocvik se musíte přihlásit na výše uvedené adrese. Na stejné stránce se píše, že zápisu na TV musí předcházet zápis do SISIa. Mezifakultní zápis by měl začít fungovat v okamžiku, kdy ho na FF spustí.
- Uživatelské jméno a heslo do aplikace https://ktv.ff.cuni.cz/is/ musíte použít stejné jako do domény Jinonice (před vstupem na stránku je třeba nainstalovat nedůvěryhodný certifikát)

# Knihovní služby a zdroje

- Kromě informací o otvírací době, kterou si zjistíte na http://knihovna.jinonice.cuni.cz/, musíte vědět, že opět budete potřebovat kartu studenta.
- K placeným knihovním službám můžete využívat počítače ve studovně knihovny, nebo.
  - Podle návodu na http://www.jinonice.cuni.cz/vpn/ přihlásíte do VPN. Budete potřebovat aktivní účet v doméně Jinonice.
  - Druhou možností je využít službu ONELOG http://onelog.cuni.cz/, která by měla umožňovat přístup ke stejným informačním zdrojům. Pro její využívání budete potřebovat heslo do CAS

### Jak se dostanu do počítače?

- Pokud jste dodrželi předchozí pokyny, tak si heslo do domény nastavíte v http://ldap.cuni.cz.
- POZOR! Hesla nastavená přes web https://ldap.cuni.cz/pwreset.php neumožňují změnu přístupu do domény Jinonice
- Nastavení hesla neznamená vytvoření účtu. Jednorázové vytvoření účtu se dělá na https://user.jinonice.cuni.cz/user/user.php. Trvá to cca 60 minut. Když se přihlásíte, aplikace vám vypíše pouze stav vašeho účtu.

# Bezdráty

**Jinonice:** na různých místech areálu je jinak silná signál, takže se hodí u,ět ovládat obě

- Eduroam -Více informací je na http://uvt.cuni.cz/UVT-75.html, kde se taky dočtete o celém projetu.
  - Do eduroamu používáte uživaleské jméno včetně domény (realm) jinonice.cuni.cz – tedy [cislo\_osoby\_UK]@jinonice.cuni.cz
  - Heslo si nastvíte po přihlášení do CAS http://ldap.cuni.cz.
  - Také je možné si nastavit heslo pro Eduroam pomocí účtu v doméně Jinonice: Pěkný návod je na http://uvt.cuni.cz/UVT-270.html
  - Návod na nastavení Wi-Fi na vašem notebooku je na http://uvt.cuni.cz/UVT-321.html
- UK-simple Více informací je na http://uvt.cuni.cz/UVT-323.html
  - Uživatelé z realmu jinonice.cuni.cz (studenti a zaměstnanci FHS) se přihlašují stejně jako do sítě Eduroam.

Hůrka: Hesla jsou vylepená v učebnách na zdech.